# Sign in to PlayFootball

| FOOTBALL<br>AUSTRALIA |                      | 255  |
|-----------------------|----------------------|------|
| SIGN IN               |                      | FOOT |
|                       |                      | STAR |
|                       |                      | LEDE |
| Sign In               |                      |      |
| Don't have an acc     | ount yet?            |      |
| Forgot your password? | Administrator access |      |

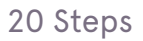

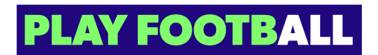

Type the name of your Registration

|             | Home                                                                                                    |                                                  |                     |                           |
|-------------|----------------------------------------------------------------------------------------------------|--------------------------------------------------|---------------------|---------------------------|
|             | AVAIL                                                                                                    | ABLE PRODU                                       | CTS                 |                           |
| Product     | Q test                                                                                                    |                                                  | ×                   |                           |
| gistrations | Showing 9 res                                                                                                  | ults                                             |                     |                           |
| Management  |                                                                                                    | Test Type 1 - Ou                                 | tdoor/Amateur/Male  |                           |
|             |                                                                                                    | Football Victoria<br>test 123, Test pp, Victoria | 2020                |                           |
|             |                                                                                                    | Appropriate for                                  | Male, 12-99 yo      | <b>Registrations Open</b> |
|             |                                                                                                    | Venue<br>Suburb                                  | test 123<br>Test pp | Register By               |
|             |                                                                                                    |                                                  |                     |                           |
|             | the second second second second second second second second second second second second second second second s | Test - Player Regis                              | stration            |                           |

## STEP 3

## Click on "Details"

| FOOTBALL                             | Home<br>AVAILA   | BLE PRODUCT                                                                                                    | S                                                     |                                   |                          |                          |
|--------------------------------------|------------------|----------------------------------------------------------------------------------------------------|-------------------------------------------------------|-----------------------------------|--------------------------|--------------------------|
| PARTICIPANT                          |                  |                                                                                                    |                                                       |                                   |                          |                          |
| 💮 Find a Product                     | Q test           |                                                                                                    | ×                                                     |                                   |                          | - Filters 2              |
| My Registrations                     | Showing 9 result | s                                                                                                    |                                                       |                                   |                          | ŕ                        |
| 🔆 Family Management                  | 必                | Test Type 1 -Outdoor/<br>Football Victoria<br>test 123, Test pp, Victoria 2020<br>Appropriate for<br>Venue<br>Suburb     | Amateur/Male<br>Male, 12-99 yo<br>test 123<br>Test pp | Registrations Open<br>Register By | 13/06/2023<br>31/12/2023 | READY TO PLAY Details    |
|                                      | 必                | Test - Player Registratio<br>Football Victoria<br>test 123, Test pp, Victoria 2020<br>Appropriate for<br>Venue<br>Suburb | n<br>Male, 12-99 yo<br>test 123<br>Test pp            | Registrations Open<br>Register By | 13/06/2023<br>31/12/2023 | READY TO PLAY<br>Details |
|                                      | A STOCEN CLASS   | Test email notification - Appr<br>Appropriate for<br>Venue<br>Suburb                                                     | oved Product [Edit]<br>Male, 11-17 yo                 | Registrations Open<br>Register By | 01/12/2022<br>30/06/2023 | READY TO PLAY<br>Details |
| Participant A     Profile   Sign out |                  | FFA Education                                                                                                    | 'Amateur/Male                                         |                                   |                          | READY TO PLAY            |

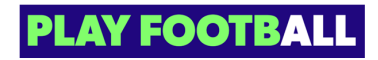

# Click on "Register"

| TEST TYPE 1-<br>CONTROLOGICAL<br>TEST TYPE 1-<br>CONTROLOGICAL<br>TEST TYPE 1-<br>CO | CLUB CONTACTS                        |
|----------------------------------------------------------------------------------------------------|--------------------------------------|
| Ages 12 to 99 TOTAL REGISTRATION COST \$20 Register Express your interest                                                                                                    | Ender Li Cogosticastados constructos |

## STEP 5

# Select "Myself"

| FOOTBALL              | Football Victoria PARTICIPANT REGISTRATION Register to participate in "Test Type 1 -Outdoor/Amateur/Male" for season 2023 |  |
|-----------------------|----------------------------------------------------------------------------------------------------|--|
|                       | WHO ARE YOU REGISTERING FOR:<br>Myself<br>Somebody else                                                                   |  |
|                       |                                                                                                    |  |
| and the second second | Cancel                                                                                                    |  |

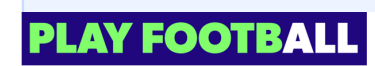

The Next Step will only be available to participants with previous history. If you are a new participant you will need to fill in your details in the next step

#### STEP 6

a

## Check your name and click on "Use Record"

| <b>O</b> M | Please select any participant record l | isted below to proceed.                                     |
|------------|----------------------------------------|-------------------------------------------------------------|
| ◯ So       | Joe Scr<br>Previous Club               | FFA#: 1120001<br>Birth Year: 2002<br>Login ID: a*****@b.com |
|            | Ignore and close                       | Use Record                                                  |

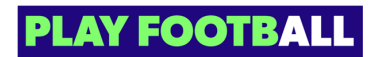

# Click on "Continue"

| FOOTBALL | Football Victoria PARTICIPANT REGISTRATION Register to participate in "Prath's Test Type 1-Outdoor/Amateur/Male" for season 2023 |  |
|----------|----------------------------------------------------------------------------------------------------|--|
|          | WHO ARE YOU REGISTERING FOR:         Myself         Somebody else                                                                |  |
|          |                                                                                                    |  |
|          | Cancel                                                                                                    |  |

### STEP 8

# Check I agree to these Terms and Conditions

| FOOTBALL | TERMS AND CONDITIONS                                                                                                    |
|----------|----------------------------------------------------------------------------------------------------|
|          | REVIEW YOUR CLUB AND ASSOCIATION'S TERMS AND CONDITIONS         Acceptance of these Terms and Conditions         I agree to these Terms and Conditions         I confirm I wish to opt into marketing communication from all organisations relevant to this product registration |
|          |                                                                                                    |
|          | Cancel                                                                                                    |

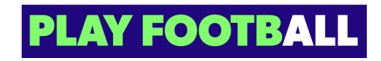

# Click on "Start"

| FOOTBALL | Football Victoria PARTICIPANT REGISTRATION Register to participate in "Prath's Test Type 1 -Outdoor/Amateur/Male" for season 2023                                                                                                    |  |
|----------|----------------------------------------------------------------------------------------------------|--|
|          | JUST BEFORE YOU GET STARTED         You may need some of these documents to complete your registration through the online portal.         Image: Your Credit Card or Debit Card details - If you're paying online         Image: Your Credit Card or Debit Card details - If you're paying online         Image: Your Credit Card or Openic Card details - If you're paying online |  |
| 2        | You will need to provide one of the following documents for approval. You may be asked to physically provide the relevant documents for sighting by approved pensonnel.           Your Passport Document           Your Drivers License or ID           Your Birth Certificate                                                                                                    |  |
|          | Cancel                                                                                                    |  |

### STEP 10

# Fill in any appropriate details and select "Next"

| FOOTBALL                             | Postcode<br>Enter Postcode                            |                         |      |
|--------------------------------------|-------------------------------------------------------|-------------------------|------|
| PARTICIPANT REGISTR                  | ATTON State                                           |                         |      |
| Step 1<br>Participant Details        | Queensland                                            | ~                       |      |
| Step 2<br>Contact Details            | Your Nationality                                      |                         |      |
| Step 3<br>Regulation Details         | Select Nationality                                    | Select Country of Birth |      |
| Step 4<br>Additional Questions       | Australian                                            | Anzugug                 |      |
| Step 5<br>Verify Identity            | Do you identify as being of Aboriginal or Torres Stra | ait Islander origin?    |      |
| Step 6<br>Review                     | Is English your primary language spoken at home?      |                         |      |
| Step 7<br>Payment                    | O Yes No                                              |                         |      |
|                                      | Please indicate if you have a disability              |                         |      |
|                                      | Select your answer<br>None                            |                         | ~    |
| ? Help & getting started             |                                                       |                         |      |
| Participant A     Profile   Sign out | Cancel                                                |                         | Next |

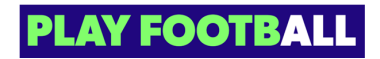

Update any appropriate contact details and select "Save Participant"

| PARTICIPANT REGIST                   | PATION | CONTACT DETAILS             |           | Open Form Preview |
|--------------------------------------|--------|-----------------------------|-----------|-------------------|
|                                      |        | PARTICIPANT CONTACT DETAILS |           |                   |
| Step 1<br>Participant Details        | 0      | Mobile Number               | Email     |                   |
| Step 2<br>Contact Details            | 0      | EMERGENCY CONTACT           |           |                   |
| Step 3<br>Regulation Details         |        | First Name                  | Last Name |                   |
| Step 4<br>Additional Questions       |        | Mahila Number               | Emvil     |                   |
| Step 5<br>Verify Identity            |        | Woolle Number               | Email     |                   |
| Step 6<br>Review                     |        | EMERGENCY CONTACT - OTHER   |           |                   |
| Step 7<br>Payment                    |        | First Name                  | Last Name |                   |
|                                      |        | Mobile Number               | Email     |                   |
|                                      |        |                             |           |                   |
| Help & getting start                 | ed     |                             |           |                   |
| Participant A     Profile   Sign out |        |                             |           |                   |

#### STEP 12

# Select the appropriate answer and click "Next"

| PARTICIPANT REGIST                   | ATTON REG | ULATION DETAILS                                                                          | C Save   | Open Form Preview |
|--------------------------------------|-----------|------------------------------------------------------------------------------------------|----------|-------------------|
| Step 1<br>Participant Details        | PREVIO    | OUS CLUB HISTORY                                                                         |          |                   |
| Steep 2<br>Contact Details           | Select    | r fast registration to an Affiliated Pootball (Soccer) Club in Australia<br>tyour answer | <i>!</i> | ^                 |
| Step 3<br>Regulation Details         |           |                                                                                          |          |                   |
| Step 4<br>Additional Questions       | O No-     | - My last registration was overseas                                                      |          |                   |
| Step 5<br>Verify Identity            | O         | ve never registered to play rootdall before                                              |          |                   |
| Step 6<br>Review                     | 0         |                                                                                          |          |                   |
| Step 7<br>Payment                    | 0         |                                                                                          |          |                   |
|                                      |           |                                                                                          |          |                   |
| Help & getting starts                |           |                                                                                          |          |                   |
| Participant A     Profile   Sign out | Ð         |                                                                                          |          |                   |

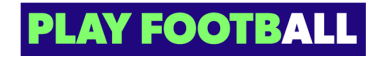

# Click on "Upload a photo

| FOOTBALL<br>PARTICIPANT REGISTRATION       | VERIFY IDENTITY  Sove © Open Form Preview                                                                     |
|--------------------------------------------|----------------------------------------------------------------------------------------------------|
| Step 1<br>Participant Details 🛛 😔          | UPLOAD A PHOTO OF THE PARTICIPANT FOR THE MATCH DAY IDENTIFICATION                                            |
| Step 2<br>Contact Details                  | Upload a photo +                                                                                              |
| Step 3<br>Regulation Details 🥑             | Please ensure that your photo meets the following guidelines.                                                 |
| Step 4<br>Additional Questions             | Is a passport style image     Your head faces the camera directly with your face in full view                 |
| Step 5<br>Verify Identity                  | No hats or sunglasses to be worn     Was taken within the last 12 months                                      |
| Step 6<br>Review                           | Is clear, legible and with appropriate lighting     Is under 5MB in size     Is scheme a PMG or JPG file type |
| Step 7<br>Payment                          | Please Note: Any inappropriate photos may result in your registration being declined.                         |
|                                            | Select your preferred document to bring to your Club so they can verify your identify                         |
| Help & getting started                     | Select document type V                                                                                        |
| earticipant A           Profile   Sign out | Burk Navt                                                                                                    |

### STEP 14

Choose a file from your device to upload as a profile photo and click on "Upload File

| FOOTBALL<br>PARTICIPANT REGISTRATION                               | VERIFY IDENTITY  © Open Form Preview                                                                       |
|--------------------------------------------------------------------|----------------------------------------------------------------------------------------------------|
|                                                                    | UPLOAD A PHOTO OF THE PARTICIPANT FOR THE MATCH DAY IDENTIFICATION                                         |
| Step 3<br>Regulation Details ©<br>Step 4<br>Additional Questions © | Plea                                                                                                    |
| Verify Identity                                                    | Vi     Upload a document from your device     is a     is a     Cancel     Upload file                     |
|                                                                    | Select your preferred document to bring to your Club so they can verify your identify Select document type |
|                                                                    | Back Next                                                                                                  |

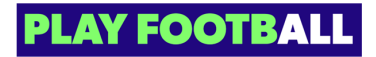

Select appropriate Identification Type

| PARTICIPANT REGISTR                                                                          | ATION  |                                                                                                    |
|----------------------------------------------------------------------------------------------|--------|----------------------------------------------------------------------------------------------------|
| Step 1<br>Participant Details                                                                | ø      | UPLOAD A PHOTO OF THE PARTICIPANT FOR THE MATCH DAY IDENTIFICATION                                                                                                    |
| Step 2<br>Contact Details                                                                    | 0      | Photo Preview                                                                                                    |
| Step 3<br>Regulation Details                                                                 | 0      |                                                                                                    |
| Step 4<br>Additional Questions                                                               | 0      |                                                                                                    |
| Step 5<br>Verify Identity                                                                    | 0      | Change                                                                                                    |
| Step 6<br>Review                                                                             |        |                                                                                                    |
| Step 7<br>Payment                                                                            |        | Please ensure that your photo meets the following guidelines.     Is a passport style image     Your head faces the camera directly with your face in full view     No hats or sunglasses to be worn |
|                                                                                              |        | Drivers License                                                                                                    |
| <ul> <li>Help &amp; getting starter</li> <li>Participant A<br/>Profile   Sign out</li> </ul> | a<br>← | Student ID (with image) Library Card (with image) Passport                                                                                                    |

### STEP 16

# Click on "Next"

| <b>FOOTBALL</b><br>Participant registr | STION                                                                                                    |
|----------------------------------------|----------------------------------------------------------------------------------------------------|
| Step 1<br>Participant Details          | Change                                                                                                    |
| Step 2<br>Contact Details              |                                                                                                    |
| Step 3<br>Regulation Details           | Please ensure that your photo meets the following guidelines.     Is a passport style image                                                                                                    |
| Step 4<br>Additional Questions         | Vour head faces the camera directly with your face in full view     No hats or sunglasses to be worn     Was taken within the last 12 months                                                                                                    |
| Step 5<br>Verify Identity              | Is clear, legible and with appropriate lighting     Is under SMB in size     Is adden SMB and SRB and SRB |
| Step 6<br>Review                       | Please Note: Any inappropriate photos may result in your registration being declined.                                                                                                    |
| Slep 7<br>Payment                      | Select your preferred document to bring to your Club so they can verify your identify                                                                                                    |
|                                        | Select document type<br>Drivers License                                                                                                    |
| P Help & getting started               |                                                                                                    |
| Participant A     Profile   Sign out   | e Back Next                                                                                                    |

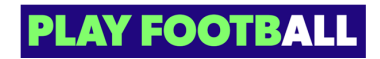

Review your details and click on "Confirm and Pay"

| FOOTBALL                              | Emergency Contact (Other)<br>First Name    | John            |
|---------------------------------------|--------------------------------------------|-----------------|
| PARTICIPANT REGISTRATION              | Emergency Contact (Other)<br>Last Name     |                 |
| Step 1<br>Participant Details 🛛 🔗     | Emergency Contact (Other)<br>Mobile Number |                 |
| Step 2<br>Contact Details             | Emergency Contact (Other)<br>Contact Email |                 |
| Step 3<br>Regulation Details          | REGULATION DETAILS                         | 🖉 Edit          |
| Step 4                                | Previous Club History                      |                 |
| Additional Questions 🤍                | ADDITIONAL QUESTIONS                       | 🖉 Edit          |
| Step 5<br>Verify Identity             | VERIFY IDENTITY                            | 🖉 Edit          |
| Step 6<br>Review                      | Uploaded Photo                             | Yes             |
| Step 7                                | Selected identity document                 | Drivers License |
|                                       | MARKETING OPTED IN                         |                 |
|                                       | Marketing Opted In                         | No              |
| ? Help & getting started              |                                            |                 |
| Participant A<br>Profile   Sign out ← | Back                                       | Confirm and Pay |

### STEP 18

## Click on "Add Card"

| <b>FOOTBALL</b> PARTICIPANT REGISTR  | RATION | 2. BILLING INFORMATION           First Name         Last Name           A         A | Payment Option<br>Regulation Fees<br>- Football Federation Australia<br>- Football Victoria | All Fees Upfront<br>\$ 20.00 |
|--------------------------------------|--------|-------------------------------------------------------------------------------------|---------------------------------------------------------------------------------------------|------------------------------|
| Step 1<br>Participant Details        | 0      | Company Name                                                                        | Club Fees                                                                                   | \$0.00                       |
| Step 2<br>Contact Details            | 0      | Email                                                                               | Subtotal                                                                                    | \$ 20.00                     |
| Step 3<br>Regulation Details         | 0      | Street Address Search for your address                                              | - Online payment:<br>- Offline payment:                                                     | \$ 20.00                     |
| Step 4<br>Additional Questions       | 0      | Address line 2                                                                      | TODAY TOTAL                                                                                 | \$ 20.00                     |
| Step 5<br>Verify Identity            | 0      | Suburb Postcode State                                                               |                                                                                             |                              |
| Step 6<br>Review                     | 0      | Suburb Postcode Select V                                                            | VOUCHER                                                                                     | • Code                       |
| Step 7<br>Payment                    | 0      |                                                                                     | Jetect issuer of the volucier • Volucie                                                     | Code                         |
|                                      |        | 3. CARD DETAILS Add Card                                                            | Add voucher                                                                                 |                              |
| ? Help & getting starte              | d      |                                                                                     |                                                                                             |                              |
| Participant A     Profile   Sign out |        | Canal                                                                               | Cubmit and Day                                                                              | _                            |

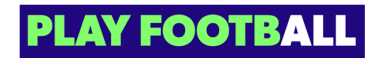

Enter your Card Details and select "Verify Card"

| FOOTBALL PARTICIPANT REGISTRATION                              | 2. BILLING INFORMATION         Payment Option         All Fees Up           First Name         A         Regulation Fees         Regulation Australia         S                                                                                                    | 20.00                  |
|----------------------------------------------------------------|----------------------------------------------------------------------------------------------------|------------------------|
|                                                                | Compan ENTER YOUR CARD DETAILS Email Cardholder Name: S                                                                                                    | 20.00                  |
| Step 3<br>Regulation Details<br>Step 4<br>Additional Questions | Street Addree Street Addree St | 20.00<br>20.00<br>2.00 |
|                                                                | Address     Expiry Month:     Expiry Year:       Suburb                                                                                                    |                        |
| Step 7<br>Payment                                              | 3. CARD Cancel VerifyCard Add voucher                                                                                                    |                        |
|                                                                |                                                                                                    |                        |

#### STEP 20

# Click on "Submit and Pay"

| PARTICIPANT REGISTRA                 | ATION | 2. BILLING INFORMATION First Name A      | Payment Option<br>Regulation Fees<br>- Football Federation Australia | All Fees Upfront<br>\$ 20.00 |
|--------------------------------------|-------|------------------------------------------|----------------------------------------------------------------------|------------------------------|
| Step 1<br>Participant Details        | ø     | Company Name                             | - Football Victoria<br>Club Fees                                     | \$ 0.00                      |
| Step 2<br>Contact Details            | 0     | Email                                    | Subtotal                                                             | \$ 20.00                     |
| Step 3<br>Regulation Details         | Ø     | Street Address Search for your address   | - Online payment:<br>- Offline payment:                              | \$ 20.00<br>\$ 0.00          |
| Step 4<br>Additional Questions       | Ø     | Address line 1                           | Transaction fee                                                      | 1.5%                         |
| Step 5<br>Verify Identity            | 0     | Suburb Postcode State                    |                                                                      | 5 20.00                      |
| Step 6<br>Review                     | ø     | Suburb Postcode Select V                 | VOUCHER                                                              |                              |
| Step 7<br>Payment                    | 0     |                                          | Select issuer of the voucher Vouch                                   | er Code                      |
|                                      |       | 3. CARD DETAILS Card Number Name On Card | Add voucher                                                          |                              |
| ? Help & getting started             |       | Edit                                     |                                                                      |                              |
| Participant A     Profile   Sign out |       | Canal                                    | Cubmit and Day                                                       |                              |

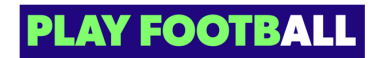

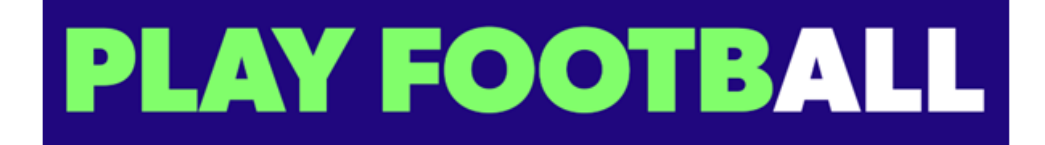